# 电子表格-双Y联合图

双Y轴联合图类似于联合图,也主要用于显示不同类比指标的趋势或相互间的比较情况。

在双Y轴联合图中,沿水平轴组织分类,沿垂直轴组织数值,其与联合轴不同之处在于双Y轴联合图设置了 左轴和右轴两个垂直轴,用来分别表示两个指标的刻度值。

## 示例说明

如下图我们电子表格A2单元格是扩展单元格,扩展后的电子表格数据如下图:

报表设计:

|   | _ |        |        |                  |
|---|---|--------|--------|------------------|
|   | A | В      | С      | D                |
| 1 |   | 产品名称   | 销售量    | 销售额              |
| 2 |   | ↓产品销售分 | Σ产品销售分 | Σ产品销售分析(月报)(销售额) |
| 3 |   |        |        |                  |

#### 报表数据:

| 销售时间 1997 |     | ▶ 销售月 | 份 07 | ✔ 产品类别 | 饮料 | ~ |
|-----------|-----|-------|------|--------|----|---|
| 产品名称      | 销售量 | 销售额   |      |        |    |   |
| 绿茶        | 15  | 3754  |      |        |    |   |
| 蜜桃汁       | 54  | 837   |      |        |    |   |
| 柠檬汁       | 94  | 1659  |      |        |    |   |
| 牛奶        | 10  | 190   |      |        |    |   |
| 浓缩咖啡      | 70  | 496   |      |        |    |   |
| 苹果汁       | 29  | 522   |      |        |    |   |
| 汽水        | 35  | 126   |      |        |    |   |
| 苏打水       | 15  | 213   |      |        |    |   |
| 运动饮料      | 5   | 90    |      |        |    |   |

图形效果:

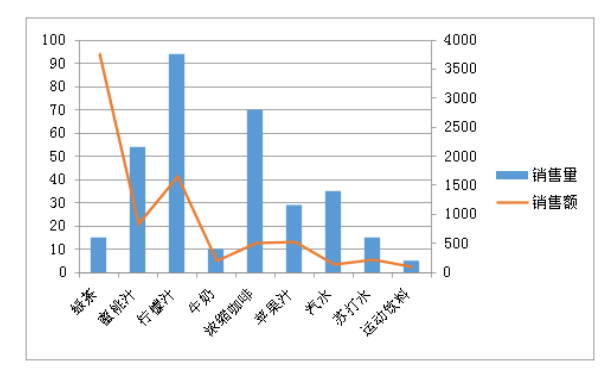

## 实现步骤

#### (1)、选择图形类型。

同时选中B1、B2、C1、C2四个单元格,点击插入>柱形图>簇状柱形图,则在Excel表格中出现图形的 设置窗口

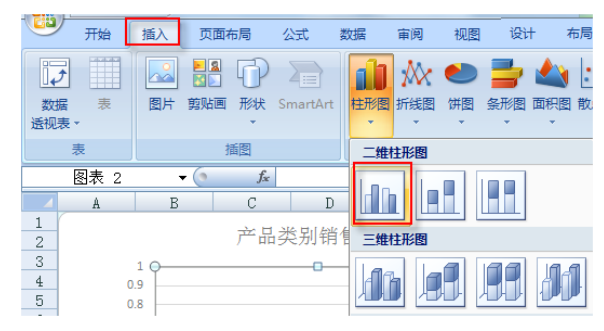

文档目录:

示例说明
 实现步骤

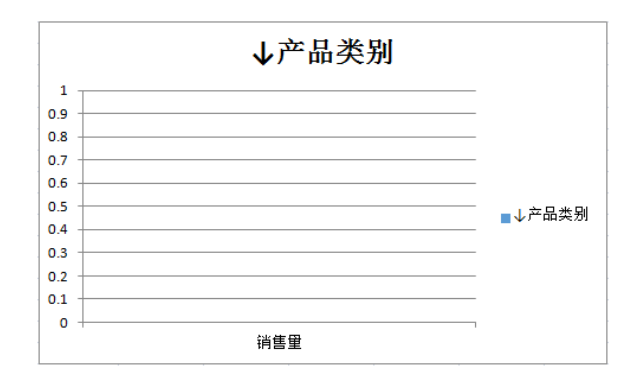

#### (2)、 设置数据。

右键选择图形,在右键菜单中选择 选择数据,在弹出选择数据源窗口中,设置图例项和水平轴标签如下图:

| 选择数据源         |                         | S X          |
|---------------|-------------------------|--------------|
| 图表数据区域 @):    | ='Sheet1'!\$B\$2:\$D\$3 |              |
| 图例师 (系列) (5)  | 切换行/列础)                 | 水平(分类)轴标签(2) |
| ≧添加 (2) □ 2 编 | 辑 (2) 🗙 删除 (2) 🔹 🗣      |              |
| 销售量           |                         | ↓ 产品销售分析(月1  |
| 销售额           |                         |              |
|               |                         |              |
|               |                         |              |
|               |                         |              |
| 隐藏的单元格和空单步    | 元格 (出) 🛛 🚺 🚺            | 航 取消         |

#### (3)、 更改图形类型。

选中"销售额",右键选择 更改系列图表类型。

| · · · · · · · · · · · · · · · · · · · |    | 3                          |
|---------------------------------------|----|----------------------------|
|                                       |    |                            |
| 0.9                                   |    |                            |
| 0.8                                   |    |                            |
| 0.7                                   | 宋体 | (E5 - 10 - A* A* 🂁 - 🗹 - 🟈 |
| 0.6                                   | в  |                            |
| 0.5 ●                                 | -  |                            |
| 0.4                                   | #7 | HIG(D)                     |
| 0.3                                   |    |                            |
| 0.2                                   |    | <b>删除条列(1)</b>             |
| 0.2                                   | 2  | 重设以匹配样式(A)                 |
| 0.1                                   | A  | 字体(E)                      |
| ↓产品销售分析(月报)(产品名称)                     | ib | 更改系列图表类型(Y)                |
| *                                     | 4  | 选择数据(E)                    |
|                                       | ٦  | 三维旋转( <u>R</u> )           |
|                                       |    | 设置数据系列格式(])                |
|                                       | 2  | 设置图例项格式(E)                 |

在弹出的更改图表类型窗口,选择折线图,如下图:

| 更改图表类型                                                         |             | १ <mark>×</mark>                      |
|----------------------------------------------------------------|-------------|---------------------------------------|
| □ 模板<br>■ 柱形图<br>● 折线图<br>● 饼图                                 |             |                                       |
| ■ 条形图 ▲ 面积图 ★ 面积图 ★ X Y (職点图) ↓ 股价图                            |             |                                       |
| <ul> <li> <i>i</i> ● 曲面图         <ul> <li></li></ul></li></ul> |             | 2 🖂 🗠                                 |
| 管理模板 (2)                                                       | 设置为默认图表 (5) | · · · · · · · · · · · · · · · · · · · |

### (4)、 设置坐标轴。

选中"销售额",右键选择 设置数据系列格式。

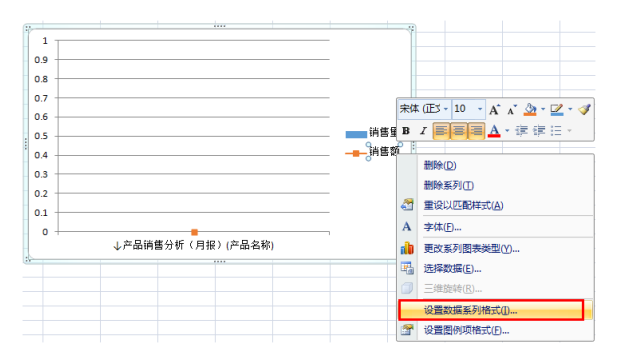

在设置数据系列格式窗口中,设置系列选择的系列绘制在 次坐标轴,如下图。

| 设置数据系列格                    | 试                               | 8 X  |
|----------------------------|---------------------------------|------|
| 系列选项<br>填充<br>边框颜色<br>边框样式 | 系列选项<br>系列重叠 (0)<br>分隔          | 重叠型  |
| 三维格式                       | 分类间距 (2)<br>无间距                 | 大间距型 |
|                            | 系列绘制在<br>◎ 主坐标轴 ©)<br>◎ 次坐标轴 ©) |      |
|                            |                                 | 关闭   |

#### (5)、 发布资源。

我们把图形拖拽到表格上方,遮住表格。点击发布,效果显示如下图:

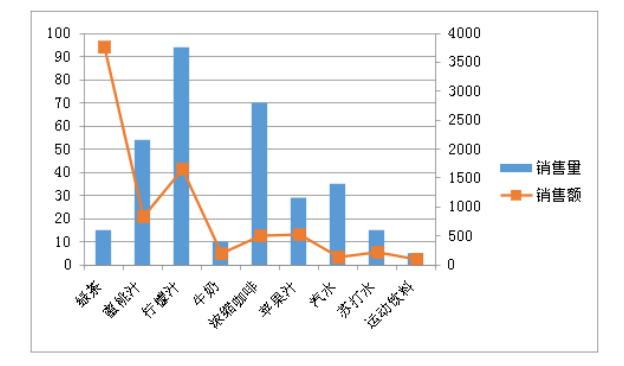